# ClubRunner

Help Articles > District Help > District - Administration Guide > Communication > District email traffic report

## **District email traffic report**

Michael C. - 2021-02-08 - Communication

- 1. To check the District email traffic report, you must go to your district's homepage and login. Then, click **Member Area** in the top right corner of the homepage.
- 2. Along the top of the screen, you will see several tabs in the blue navigation bar. Click on the **Communication** tab.
- 3. Next, click on the Email Traffic Report link under Communication
- 4. You will now be looking at the Email Traffic Report overview. The 'Email Volume Limit' box will show you your annual email credit limit, as well as the average monthly email credit limit. If your District would like to purchase more email credits, <u>click here for more information</u>.

| Email Traffic Report                                          |                                    |                             |                              |                             |
|---------------------------------------------------------------|------------------------------------|-----------------------------|------------------------------|-----------------------------|
| Email Volun                                                   | ne Limit                           | Usa                         | ge To Date Since Oct 04, 20  | 19                          |
| 120000<br>Annual                                              | 10000<br>Monthly Average           | <b>3</b><br>Annual          | <b>3</b><br>Past 30 Days     | <b>1</b><br>Monthly Average |
| Please note that your email volume lim<br>your email package. | its are based on your account subs | cription. If you anticipate | requiring higher volumes, co | onsider upgrading           |
| From: Dec 03, 2019 🛗 To: Jan 0                                | 4, 2020 🛗 Generate Report          |                             |                              |                             |
| Account                                                       | Batch                              | es Sent Emails              | Sent Total Size              | Actions                     |
| ClubRunner Demo District                                      | 3                                  | 3                           | 27.56 KB                     | Details                     |
| Club Accounts:<br>Filter records:                             |                                    |                             |                              |                             |
| Club Name                                                     | Batches Sent                       | Emails Sent                 | Total Size                   | Actions                     |
| Rotary Club of Teal County                                    | 0                                  | 0                           | 0 bytes                      | Details                     |
| Rotaract Azure                                                | 0                                  | 0                           | 0 bytes                      | Details                     |

5. The 'Usage To Date' box will display the total email usage for the District annually, monthly (past 30 days), as well as a monthly average.

#### **Email Traffic Report**

| Email Volum                                                                                         | e Limit                          | Usage To Date Since Oct 04, 2019 |                          |                       |  |  |
|----------------------------------------------------------------------------------------------------|----------------------------------|----------------------------------|--------------------------|-----------------------|--|--|
| 120000                                                                                              | 10000                            | 3                                | 3                        | 1                     |  |  |
| Annual                                                                                              | Monthly Average                  | Annual                           | Past 30 Days             | Monthly Average       |  |  |
| Please note that your email volume limit<br>your email package.<br>From: Dec 03, 2019 📾 To: Jan 04, | s are based on your account subs | cription. If you anticipate      | requiring higher volumes | i, consider upgrading |  |  |
| Account                                                                                             | Batch                            | es Sent Emails                   | Sent Total Size          | e Actions             |  |  |
| ClubRunner Demo District                                                                            | 3                                | 3                                | 27.56 KB                 | Details               |  |  |
| Club Accounts:<br>Filter records:                                                                   |                                  |                                  |                          |                       |  |  |
| Club Name                                                                                           | Batches Sent                     | Emails Sent                      | Total Size               | Actions               |  |  |
| Rotary Club of Teal County                                                                          | 0                                | 0                                | 0 bytes                  | Details               |  |  |
| Rotaract Azure                                                                                      | 0                                | 0                                | 0 bytes                  | Details               |  |  |

6. The Email Traffic Report will generate and display data based on a selected time range. You change the period of time shown in the report using the date fields. When a desired date range has been selected, click on **Generate Report** to update the report.

#### **Email Traffic Report** Email Volume Limit Usage To Date Since Oct 04, 2019 3 120000 10000 3 1 Annual Monthly Average Annual Past 30 Days Monthly Average Please note that your email volume limits are based on your account subscription. If you anticipate requiring higher volumes, consider upgrading your email package From: Dec 03, 2019 🛗 To: Jan 04, 2020 🛗 Generate Report Account Batches Sent Emails Sent Total Size Actions ClubRunner Demo District 3 3 27.56 KB Details Club Accounts: Filter records: Club Name Emails Sent Total Size Actions **Batches Sent** Rotary Club of Teal County 0 0 0 bytes Details 0 Details Rotaract Azure 0 0 bytes

7. Under **Account**, you will see from which account a given group of emails were sent. Using the District's website, you are also able to view the emails sent out from a specific Club within the District using the **Club Accounts** section.

#### **Email Traffic Report**

**Email Traffic Report** 

Rotaract Azure

| Email Volu                                                                                   | ıme Limit                  | Usage To Date Since Oct 04, 2019 |                              |                             |  |
|----------------------------------------------------------------------------------------------|----------------------------|----------------------------------|------------------------------|-----------------------------|--|
| 120000<br>Annual                                                                             | 10000<br>Monthly Average   | <b>3</b><br>Annual               | <b>3</b><br>Past 30 Days     | <b>1</b><br>Monthly Average |  |
| Please note that your email volume li<br>your email package.<br>From: Dec 03, 2019 🛗 To: Jan | 04, 2020 🗑 Generate Report | cription. If you anticipa        | te requiring higher volumes, | consider upgrading          |  |
| Account                                                                                      | Batch                      | es Sent Ema                      | ils Sent Total Size          | Actions                     |  |
| ClubRunner Demo District                                                                     | 3                          | 3                                | 27.56 KB                     | Details                     |  |
|                                                                                              |                            |                                  |                              |                             |  |

| Club Accounts:             |              |             |            |         |
|----------------------------|--------------|-------------|------------|---------|
| Filter records:            |              |             |            |         |
| Club Name                  | Batches Sent | Emails Sent | Total Size | Actions |
| Rotary Club of Teal County | 0            | 0           | 0 bytes    | Details |
| Rotaract Azure             | 0            | 0           | 0 bytes    | Details |

8. **Batches Sent** will let you know how many groups of emails have been sent out, while **Emails Sent** will provide you with a total amount of emails

| Email Volu                                                                | me Limit                            | Usage To Date Since Oct 04, 2019        |                                      |                               |  |
|---------------------------------------------------------------------------|-------------------------------------|-----------------------------------------|--------------------------------------|-------------------------------|--|
| 120000<br>Annual                                                          | 10000<br>Monthly Average            | 3<br>Annual Pr                          | 3<br>ast 30 Days                     | 1<br>Monthly Average          |  |
| Please note that your email volume li                                     | nite are based on your account subs | cription. If you apticipate requirin    | a higher volumes con                 | sider upgrading               |  |
| your email package.                                                       |                                     | anpuon. Il you anticipate requirin      | g myner volumes, com                 | order opgradning              |  |
| From: Dec 03, 2019 🛗 To: Jan (                                            | 04, 2020 🛗 Generate Report          |                                         |                                      |                               |  |
|                                                                           |                                     |                                         | _                                    |                               |  |
| Account                                                                   | Batch                               | es Sent Emails Sent                     | Total Size                           | Actions                       |  |
| Account<br>ClubRunner Demo District                                       | Batch<br>3                          | es Sent Emails Sent<br>3                | Total Size<br>27.56 KB               | Actions<br>Details            |  |
| Account ClubRunner Demo District Club Accounts: Filter records:           | Batche<br>3                         | es Sent Emails Sent<br>3                | Total Size<br>27.56 KB               | Actions<br>Details            |  |
| Account ClubRunner Demo District Club Accounts: Filter records: Club Name | Batche<br>3<br>Batches Sent         | es Sent Emails Sent<br>3<br>Emails Sent | Total Size<br>27.56 KB<br>Total Size | Actions<br>Details<br>Actions |  |

9. The **Total Size** column lets you know exactly how much data has been used to send out the emails from an individual account.

0

0 bytes

Details

0

#### **Email Traffic Report**

| Email Vol                                                                                 | lume Limit                           | Usage To Date Since Oct 04, 2019 |                            |                             |  |
|-------------------------------------------------------------------------------------------|--------------------------------------|----------------------------------|----------------------------|-----------------------------|--|
| 120000<br>Annual                                                                          | 10000<br>Monthly Average             | <b>3</b><br>Annual               | <b>3</b><br>Past 30 Days   | <b>1</b><br>Monthly Average |  |
| Please note that your email volume<br>your email package.<br>From: Dec 03, 2019 🛗 To: Jar | limits are based on your account sub | scription. If you anticipate re  | equiring higher volumes, o | consider upgrading          |  |
| Account                                                                                   | Batc                                 | hes Sent Emails S                | ent Total Size             | Actions                     |  |
| ClubRunner Demo District                                                                  | 3                                    | 3                                | 27.56 KB                   | Details                     |  |
| Club Accounts:<br>Filter records:                                                         |                                      |                                  |                            | -                           |  |
| Club Name                                                                                 | Batches Ser                          | t Emails Sent                    | Total Size                 | Actions                     |  |
| Rotary Club of Teal County                                                                | 0                                    | 0                                | 0 bytes                    | Details                     |  |
| Rotaract Azure                                                                            | 0                                    | 0                                | 0 bytes                    | Details                     |  |

10. Clicking on **Details** under the Actions heading will generate a more in-depth email traffic report for that account.

#### **Email Traffic Report**

| Email Volu | ume Limit       | Usage To Date Since Oct 04, 2019 |              |                 |  |
|------------|-----------------|----------------------------------|--------------|-----------------|--|
| 120000     | 10000           | 3                                | 3            | 1               |  |
| Annual     | Monthly Average | Annual                           | Past 30 Days | Monthly Average |  |

Please note that your email volume limits are based on your account subscription. If you anticipate requiring higher volumes, consider upgrading your email package.

| From: | Dec 03, 2019     | To:   | Jan 04, 2020 | Generate Report |            |             |            |         |
|-------|------------------|-------|--------------|-----------------|------------|-------------|------------|---------|
|       |                  |       |              |                 |            |             |            |         |
| Acco  | unt              |       |              | Ba              | tches Sent | Emails Sent | Total Size | Actions |
| ClubR | lunner Demo Dist | trict |              | 3               |            | 3           | 27.56 KB   | Details |

| Club Accounts:<br>Filter records: |              |             |            |         |
|-----------------------------------|--------------|-------------|------------|---------|
| Club Name                         | Batches Sent | Emails Sent | Total Size | Actions |
| Rotary Club of Teal County        | 0            | 0           | 0 bytes    | Details |
| Rotaract Azure                    | 0            | 0           | 0 bytes    | Details |

11. On the Email Traffic Report page for an individual account, clicking on the details link provides you with a breakdown of every email sent out from that account. You can order this information according to date, sender, club, type of email, subject and email size by clicking on the column headers.

#### **ClubRunner Demo District Email Traffic Report**

| From: Dec 03, 2    | 2019 🛗 To: | Jan 04, 2020  🛗      | Generate Report                                                             |                  |                 |
|--------------------|------------|----------------------|-----------------------------------------------------------------------------|------------------|-----------------|
| Filter records:    |            |                      |                                                                             |                  |                 |
| Date 🗸             | Sender 🗸   | Туре 🗸               | Subject 🗸                                                                   | Emails<br>Sent 🚽 | Total<br>Size 🚽 |
| Dec 11, 2019       | ClubRunner | Password<br>Recovery | ClubRunner Password Reset for Rayprod Stn of Rotary Club of<br>Purple Metro | 1                | 9.18 KB         |
| Dec 11, 2019       | ClubRunner | Password<br>Recovery | ClubRunner Password Reset for Rayprod Stn of Rotary Club of<br>Purple Metro | 1                | 9.19 KB         |
| Dec 11, 2019       | ClubRunner | Password<br>Recovery | ClubRunner Password Reset for Rayprod Stn of Rotary Club of<br>Purple Metro | 1                | 9.19 KB         |
|                    |            |                      | Total                                                                       | 3                | 27.56 KB        |
| Showing all 3 reco | rds        |                      |                                                                             |                  |                 |

12. You can use the date fields provided to generate a report based on a given period of time. Click Generate report after selecting the **From** and **To** dates.

| olubitumer Demo District Email Humo Repor |
|-------------------------------------------|
|-------------------------------------------|

| From: Dec 03, 2    | 2019 🛗 To: | Jan 04, 2020  🛗      | Senerate Report                                      |                          |                  |                 |
|--------------------|------------|----------------------|------------------------------------------------------|--------------------------|------------------|-----------------|
| Filter records:    |            |                      |                                                      |                          |                  |                 |
| Date 🚽             | Sender 🗸   | Туре 🗸               | Subject 🗸                                            |                          | Emails<br>Sent 👻 | Total<br>Size 🗸 |
| Dec 11, 2019       | ClubRunner | Password<br>Recovery | ClubRunner Password Reset for Raypro<br>Purple Metro | od Stn of Rotary Club of | 1                | 9.18 KB         |
| Dec 11, 2019       | ClubRunner | Password<br>Recovery | ClubRunner Password Reset for Raypro<br>Purple Metro | od Stn of Rotary Club of | 1                | 9.19 KB         |
| Dec 11, 2019       | ClubRunner | Password<br>Recovery | ClubRunner Password Reset for Raypro<br>Purple Metro | od Stn of Rotary Club of | 1                | 9.19 KB         |
|                    |            |                      |                                                      | Total:                   | 3                | 27.56 KB        |
| Showing all 3 reco | rds        |                      |                                                      |                          |                  |                 |

13. You can use the **Filter Records** field to search for a specific email or email subject.

| From: Dec 03, 2019 🗃 To: Jan 04, 2020 🗃 Generate Report |            |                      |                                                                            |       |                  |                 |  |  |  |  |
|---------------------------------------------------------|------------|----------------------|----------------------------------------------------------------------------|-------|------------------|-----------------|--|--|--|--|
| Filter records:                                         |            |                      |                                                                            |       |                  |                 |  |  |  |  |
| Date 🗸                                                  | Sender 💂   | Туре 🗸               | Subject 🗸                                                                  |       | Emails<br>Sent 🚽 | Total<br>Size 🚽 |  |  |  |  |
| Dec 11, 2019                                            | ClubRunner | Password<br>Recovery | ClubRunner Password Reset for Rayprod Stn of Rotary Club o<br>Purple Metro | f     | 1                | 9.18 KB         |  |  |  |  |
| Dec 11, 2019                                            | ClubRunner | Password<br>Recovery | ClubRunner Password Reset for Rayprod Stn of Rotary Club o<br>Purple Metro | f     | 1                | 9.19 KB         |  |  |  |  |
| Dec 11, 2019                                            | ClubRunner | Password<br>Recovery | ClubRunner Password Reset for Rayprod Stn of Rotary Club o<br>Purple Metro | f     | 1                | 9.19 KB         |  |  |  |  |
|                                                         |            |                      | т                                                                          | otal: | 3                | 27.56 KB        |  |  |  |  |
| Showing all 3 reco                                      | rds        |                      |                                                                            |       |                  |                 |  |  |  |  |

ClubRunner Demo District Email Traffic Report

14. Clicking on the number of emails sent for a given email message will open the Email Statistics for that

individual email. <u>Click here for more information on email statistics</u>.

#### **ClubRunner Demo District Email Traffic Report**

| Emails     Total       Date     Sender     Type     Subject     Emails     Total       Dec 11, 2019     ClubRunner     Password     ClubRunner Password Reset for Rayprod Stn of Rotary Club of     1     9.18 KB                      | From: Dec 0    | 3, 2019 🛗 To: | Jan 04, 2020  🛗      | Generate Report                                                             |                  |                 |
|----------------------------------------------------------------------------------------------------|----------------|---------------|----------------------|-----------------------------------------------------------------------------|------------------|-----------------|
| Date     Sender     Type     Subject     Emails<br>Sent     Total<br>Size       Dec 11, 2019     ClubRunner     Password<br>Recovery     ClubRunner Password Reset for Rayprod Stn of Rotary Club of<br>Purple Metro     1     9.18 KB | Filter records |               |                      |                                                                             |                  |                 |
| Dec 11, 2019 ClubRunner Password ClubRunner Password Reset for Rayprod Stn of Rotary Club of 1 9.18 KB Recovery Purple Metro                                                                                                    | Date 🗸         | Sender 🗸      | Туре 🗸               | Subject 🗸                                                                   | Emails<br>Sent 🗸 | Total<br>Size ↓ |
|                                                                                                    | Dec 11, 201    | 9 ClubRunner  | Password<br>Recovery | ClubRunner Password Reset for Rayprod Stn of Rotary Club of<br>Purple Metro | 1                | 9.18 KB         |
| Dec 11, 2019 ClubRunner Password ClubRunner Password Reset for Rayprod Stn of Rotary Club of 1 9.19 KB Recovery Purple Metro                                                                                                    | Dec 11, 201    | 9 ClubRunner  | Password<br>Recovery | ClubRunner Password Reset for Rayprod Stn of Rotary Club of<br>Purple Metro | 1                | 9.19 KB         |
| Dec 11, 2019 ClubRunner Password ClubRunner Password Reset for Rayprod Stn of Rotary Club of 1 9.19 KB<br>Recovery Purple Metro                                                                                                    | Dec 11, 201    | 9 ClubRunner  | Password<br>Recovery | ClubRunner Password Reset for Rayprod Stn of Rotary Club of<br>Purple Metro | 1                | 9.19 KB         |
| Total: 3 27.56 KB                                                                                                    |                |               |                      | Tota                                                                        | l: 3             | 27.56 KB        |

Showing all 3 records

### **Related Content**

- How do I send an email (District)
- How do I remove emails from the blocked email list? (District)
- Why are some members not receiving emails? (Blocked List) (District)